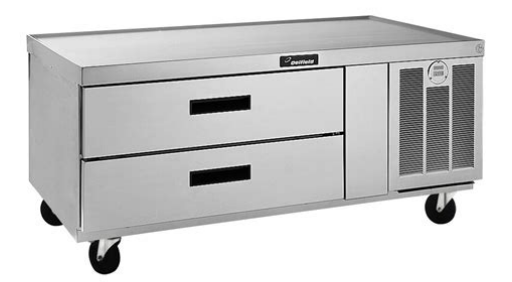

File Name: Delfield F2952C Service Manual.pdf Size: 4476 KB Type: PDF, ePub, eBook Category: Book Uploaded: 4 May 2019, 15:32 PM Rating: 4.6/5 from 665 votes.

## **Status: AVAILABLE**

Last checked: 3 Minutes ago!

In order to read or download Delfield F2952C Service Manual ebook, you need to create a FREE account.

**Download Now!** 

eBook includes PDF, ePub and Kindle version

- <u> Register a free 1 month Trial Account.</u>
- **Download as many books as you like (Personal use)**
- **Cancel the membership at any time if not satisfied.**
- **Join Over 80000 Happy Readers**

### **Book Descriptions:**

We have made it easy for you to find a PDF Ebooks without any digging. And by having access to our ebooks online or by storing it on your computer, you have convenient answers with Delfield F2952C Service Manual . To get started finding Delfield F2952C Service Manual , you are right to find our website which has a comprehensive collection of manuals listed.

Our library is the biggest of these that have literally hundreds of thousands of different products represented.

×

# **Book Descriptions:**

# **Delfield F2952C Service Manual**

Shop Online and Parts Ship Today. Call us at 1800 4585593 Find Delfield manuals at Parts Town. Call 8004585593 Not to worry, partstown.com is ready to help. Please place this order and all future international orders there. Thank you. You should have JavaScript enabled in your browser to utilize the functionality of the website Parts Town and 3Wire have joined forces and teamed up with IPC, combining the team you know with the largest inventory in the industry and cuttingedge technology to give you the absolute best experience. Things look a little different, thats true, but you are indeed in the right place. Hi there, welcome to Parts Town. Parts Town and 3Wire have joined forces and teamed up with NDCP, combining the team you know with the largest inventory in the industry and cuttingedge technology to give you the absolute best experience. Parts Town and 3Wire have joined forces and teamed up with SMS, combining the team you know with the largest inventory in the industry and cuttingedge technology to give you the absolute best experience. Hi there! RSCS and Parts Town have joined forces, combining the team you know with the largest inventory in the industry and cuttingedge technology to give you the absolute best experience. Parts Town and 3Wire Foodservice have joined forces. Now youll work with the great team you know, while having access to the largest inventory in the industry and cuttingedge technology. Lets go! Continue to Parts Town What You Can Expect Always Genuine OEM The Most InStock Parts on the Planet Breakthrough Innovations Exceptional Customer Experience Same Day Shipping Ready to get started. Lets go! Continue to Parts Town Looking for beverage equipment parts. Marmon Link is the new home for genuine OEM parts for the Marmon family of equipment manufacturers. Find beverage dispense parts and accessories, as well as parts for Cornelius, Prince Castle, Silver King, Angelo Po, and Saber King units. Continue to Marmon Link Please try

 $again. http://designmyfence.com.au/ptexchange/resources/version050713101724/upload_files/upload_s/editor/image/ibook-a1007-manual.xml$ 

• delfield f2952c service manual, delfield f2952c service manual, delfield f2952c service manual, delfield f2952c service manual pdf, delfield f2952c service manual download, delfield f2952c service manuals, delfield f2952c service manual online, delfield f2952c service manual.

Please try again later. Please try again later. No worries, it's really easy. No need to remember another username, you will now use your email address. Its listed below. Once logged in you can view pricing and order these parts. OK Please try again. Always Available free backorder shipping applies to UPS Ground shipments only. Excludes international orders, UPS Freight orders, consolidated shipments, factory drop ship orders, and ship complete orders. Program details subject to change at any time. No need to type it all again. That just makes things WAY easier. Plus, youll be able to access any discounts or contract pricing that may be available to you. Thats important. The real question is, why wouldnt you log in Everybody loves cookies. Okay, theyre not those kind of cookies, but theyre still great. Delfield has all of the above and more! Exterior sides, bottom and back are made of galvanized steel. Both left and right interior sides are formed of ABS plastic. The base is injected with 2.00" 5cm of high density polyurethane foam between the exterior and interior. Refrigerated base fronts are made of 0.095" 2mm thick ABS thermoformed plastic and backed up by ridged polyurethane water blown injection molded frames. The frames are an excellent thermobreak and superior structural material for fastening doors and drawers. Exterior machine compartment side is constructed of galvanized steel. Leg rails are welded to the bottom side of the unit and are tied together with two 12gauge braces running front to back.Remote models must be hardwired at

the installation site. Louver, coil panel and drawer faces are all standard with stainless steel construction. Units are supplied with wallmounted bracket and threaded rod to allow installation of the unit against a solid surface. Corners are fully welded with smooth radii corners for easy clean out. Interior subtop made of 22gauge 2BF stainless steel is made integral with the top by injecting 2.<u>http://soenen-pneus.com/upload/ibm-vp04-manual.xml</u>

00" of high density polyurethane foam between the exterior and interior tops. Drawer system is sized to hold 12" x 20" x 4" deep hotel pans and smaller fractional pans. Drawer system is all stainless steel construction for maximum durability. Drawer track rollers are made of Delrin and do not require grease for operation. Intermediate tracks are removable without tools and house Delfield's "antifriction binary roller system". Drawer boxes are designed with "easy pan grip flanges". Tracks are designed with a stay shut feature that holds the drawer gasket tight to the base front on uneven floors. Exterior drawer fronts are made of stainless steel: and an interior made of ABS plastic with formed in channels to house the snapin dart style santoprene gasket. A galvanized brace is foamed in place to be an integral part of the drawer front assembly. Each drawer front is injected with 1.87" of high density polyurethane foam between the exterior and interior. Handles are recessed black plastic and held in with a positive lock system. Electrical connections are 115V60H1PH. We are pleased to provide you the latest software updates of the Convotherm range. Please just agree our terms and conditions of licence and use for using the software. I noticed the terms and conditions of licence and agree Please note The particular software update for Convotherm 4 gas units has to be done by an authorised service partner there are adjustment steps necessary. Please ensure that only software which is suitable for the unit series is installed on your Convotherm unit. This software cannot be used for other unit types from the range. If this is disregarded, no liability will be assumed for malfunctions. Continue to Marmon Link Please try again later. Please try again later. If youre here for real OEM parts, please enter the email address you use for your HeritageParts.ca account No worries, it's really easy. No need to remember another username, you will now use your email address.

Its listed below. Once logged in you can view pricing and order these parts. OK Please try again. We commit to carrying additional stock of these critical items to help ensure they are always available when you need them. No need to type it all again. DEFfield, Id say the defrost, devices in the appliance is dead. I remember doing this in 1960, a boys chore. Should be zero, yes. If unit is a refrigerator, proper freon levels are very critical for operation no leeway as in auto ACs. Need to use accurate scale after using a vacuum pump to purge system and put in exact amount. Too much or too little is no good have to be spot on. Most of the time it is because the evaporator fans are not running or the evaporator is frozen over. With further info such as model, serial, or more details on behaviors, I could probably helps some further. I have had some issue with their freezers not holding temp. Would have a temperature rise and cause the compressor to come on in as little as 4 minutes. Never found the cause. I would cause the compressor to come on and over heat and go out on overload. Sorry but I can not give an exacting answer. This is not normal for most freezers.Way too high. Most all commercial unit are built to live in an environment of not more than about 80. Some survive 85. Above that, its will die due to over working and heating. It is a thermostat, defrost control, and other things all rolled into one device. Not adjustable in any way. Answer questions, earn points and help others. BeverageAir BevLes, Inc. IceOMatic IMI Cornelius, Inc. Montague Mover Diebel Nemco, Inc. Newco Enterprises, Inc.APW Wyott Atlas Metal Industries AutoFry Automated Equipment LLC AyrKing Corporation Bakers Aid Bakers Pride Belshaw Brothers Berkel Bettcher Industries, Inc. Miroil Moffat, Inc. Montague Moyer Diebel Mr. Induction Nemco, Inc. Newco Enterprises, Inc.We Can Help! 800.837.8327 We Can Help! 800.837.

### https://api.e-talmud.com/content/how-track-defects-manual-testing

8327 Delfield specializes in cooling products and offers a wide variety of exceptional

highperformance refrigerators that are specifically made for maximum durability. It wasnt long before the business started expanding and in 1969 a second foodservice plant was founded in Cadillac, Michigan. Commercial chef bases keep ingredients refrigerated and close. Commercial chef bases provide convenience and durability in a kitchen, Chef bases come with drawers that hold food pans. See all refrigerated prep tables. Refrigerated chef bases keep your important ingredients available and close at hand. Chef bases are built to support heavy equipment. Chef bases include casters which help with mobility, easy cleaning, and overall convenience. Restaurant Equipment is the best option for restaurant equipment supply. We deliver great quality products fast, and affordably. Installation Manual Please read this manual completely before attempting to Install or operate this equipment. Notify carrier of damage. Inspect all components Immediately. See page 2. Aways have the serial number of your unit available when call ing for parts or service. All rights reserved. Reproduction without written permission is prohibited. Be sure the location chosen has a floor strong enough to sup port the total weight of the cabinet and contents. Reinforce the floor if. The freezer. After three minutes, a loud beep is emitted every three sec onds. The flashing display and warning beep will stop when RESET is pressed. If the door is not closed when RESET is pressed, the same cycle will repeat. Clean condenser indicator light is a mainte nance reminder that comes on every 90 days. It will go off when the RESET button is The DEFROST indicator light comes on during defrosting cycles. A custom defrost cycle for freezers can be programmed if desired. For information on how to determine the proper defrost setting for your application, see page 9. Refrigerators defrost automatically; no adjustment is needed.

# http://www.isovca.com/images/Convertible-Installation-Manual.pdf

Follow these steps to set or change the defrost cycle CHECK SYSTEM DEFROST AM PM CHECK SYSTEM DEFROST AM. A refrigerator defrost will rarely occur. However, under certain conditions, a defrost may be needed to assure optimum per formance. Frequent defrosts may also occur when room temperatures are unusually high. Refrigerator defrosts cannot be adjusted; however, pressing the RESET button. Ol Press the TIME and DOWN buttons simulta neously then press the TEMP button. STEPS 2 Press the DEFROST button. The condensing unit will shut off, and the display will read 000. 3 Press UP until the display reads 009. 4 Hold the TIME button, and press UP or DOWN until the display shows L for locked, or U for 5 Release the TIME button. The. Appropriate action should be taken immediately to ensure proper product temper ature is maintained. A gualified service agent should be called whenever a serious problem You may be able to speed up the repair process, however, by noting the diagnostic codes provided on the digital display by the MCII when a problem occurs. Using the diagnostic mode Using the following instructions, enter the diagnostic mode and write down. Prices are indicative only and may vary by country, with changes to the cost of raw materials and exchange rates. F on refrigerators. This is a signal that the unit has been Powered up or that there has been a loss of power. Every time the unit is started or restarted, the time of day must be set. Pressing the RESET displays the box temperature. The temperature will remain flashing if the box is over temp. Flashing will stop when the overtemp condition is gone. Instructions for setting the time and other programming follow a description of the Display Functions. Pressing the RESET button will always bring up the box temperature display. By pressing TEMP, you can read the set point of the box. The display will automatically return to the box temperature after one minute of displaying alternate information.

### http://echoploda.com/images/Convertible-Top-Installation-Manual.pdf

It is not unusual for the box temperature to rise rapidly when doors are opened. The temperature displayed is usually the warmest temperature inside the box. This is done purposely to make sure that the entire storage area is always represented by the display and assures that the refrigeration system is activated quickly to return the storage area to its correct temperature. Remember the temperature displayed represents a precision measurement of the actual air temperature, not the

average temperature. When a door is opened the cold air literally falls out and warm air rushes in. What the display shows is real and will provide more accurate control. Flashing Temperature Display can be caused by four situations and is the first signal of a possible problem. This condition will stop if RESET is pressed, the door is opened or the compressor shuts off. This condition will stop if the door is closed. After one minute the temperature display will flash. After three minutes a loud beep every three seconds is emitted. The display and beeper will stop when RESET is pressed. If the door is not closed when RESET is pressed the same cycle will repeat. Clean Condenser. This maintenance reminder comes on every 90 days and will go off when RESET is pressed. Defrost. This indicator light comes on during defrost. Defrost can be terminated if RESET is pressed. Warmer box temperatures are expected during and after defrost. Check System indicates a significant malfunction, such as an incomplete defrost, continuous compressor operation with continuous overtemp condition or sensor failure. After 2 hours in this condition a loud beep is emitted every second. The beeper will stop if RESET is pressed. Time of Day. The correct time is not essential to operation, but is necessary for correct defrost timing when not in Automatic A mode. The time will have to be reset whenever power is interrupted for correct defrost timing.

The last defrost program is always kept in memory even in power is lost. Correct time of day is essential if a custom defrost cycle is set. Also, more defrosts should be added in a high humidity environment. For example, in Maxfield's Cafe defrost cycles were not wanted during peak times of 700 a.m., noon, and 500 p.m. The freezer is used heavily during these periods but the rest of the day is normal duty; the humidity in the cafe is also high. Therefore, we estimate that four defrosts are required per day and they will occur every six hours. To avoid 700 a.m. rush we set the first defrost at 800 a.m. Subsequent defrosts occur at 200 p.m., 800 p.m. and 200 a.m. neatly missing the defined rush periods. We recommend that the first defrost be set to follow heaviest usage. Automatic or Demand Defrost. If the Automatic A defrost is selected the MCII will monitor usage and efficiency of the unit, and will defrost automatically only when needed. This setting is highly recommended for very light duty and basic storage applications. It is also recommended for all applications when the time of the defrost is not important. In the Automatic mode it is possible for the unit to operate for several days without defrosting. By eliminating unnecessary defrosting significant energy savings can be realized. Fewer defrosts also lead to a more constant temperature control and longer product life. Manual Defrost. A defrost can be initiated at any time by pressing DEFROST and TIME simultaneously. The defrost can be terminated by pressing RESET. Note AM and PM indicators at left of display. To change defrost cycle or set new cycle Other defrosts will be spaced evenly over the following 24 hour period. See Basic Operation section on how to select specific defrost times. If other ranges are selected they must be suitable for all products being stored. Is box overloaded with warm product. Is evaporator coil clear. Is there, or has there been a CHECK SYSTEM indication. Did unit just defrost.

Flashing temp display below 32.Is room temperature high. Does display flash again after one hour. Flashing display returns after one hour Continuous compressor operation Press RESET Let unit pull down Watch and wait Is set point too low. Is condenser clean Is box heavily loaded. Is evaporator clear. Is room temperature high. Door ajar Door Open Close door Is something blocking the door. Door ajar with flashing temp display, and three second beep Door open after 1minute Door open after 3 minutes Press RESET for temporary clear if door is being kept open intentionally Is door being held open longer than needed. Clean condenser 90 day timer Clean condenser Press RESET Have all maintenance procedures been performed on unit. Defrost In defrost Check system with flashing temp display Over temp for 1 hour with doors kept closed Check diagnostic code number see Stage 2 diagnostics Is box overloaded with warm product. Is the evaporator clear. Is the condenser clean. Check system without flashing temp display Incomplete defrost or some other problem detected by the control Check diagnostic code number see Stage 2 diagnostics Call a qualified service agent. Check system with flashing temp and alarm Over temp for 2 hours with doors kept closed Check diagnostic code number see Stage 2 diagnostics Call a qualified service agent. Check system with alarm and 33 degree display Sensor failure Try pressing RESET Call for service if alarm cannot be cleared Check sensor wiring for broken or loose wire. Note Repeated problem of flashing display indicates very high compressor activity, make sure routine maintenance procedures are performed regularly. Note Whenever a check system indication appears, a potentially serious problem has occurred. Appropriate action should be taken immediately to insure proper product temperature.

Note A check system and all warnings can be temporarily cleared by pressing RESET, however pressing reset will not normally correct a system problem S IMPLE SYSTEM CHECKS Defrost settings freezers only Press DEFROST Press DEFROST twice A or 3 or 4 may also be a 1 or 2 or 6 Time of first defrost cycle if in A mode, should return to temperature display. Set point temperature setting Press TEMP Refrigerator 35. Jumping closing the gate these two pin terminal causes relay for light to become energized by causing a connection gate to close between pin terminals 7 and 4 on power module. It also causes relay for fans to become deenergized by breaking the connection opening the gate between pin terminals 7 and 3 on power modules. 7 and 8 No function. 5 and 6 Outlet sensor connection white band. A change in resistance measured in OHMS causes display to register a value corresponding to degree Fahrenheit. The resistance to temperature values are in the LCI manual. This temperature will be displayed while depressing the DOWN button on the control module. 3 and 4 Inlet sensor connection red band. This temperature will be displayed while depressing the UP button on the control module freezer models only, not used on refrigerators. 1 and 2 Cabinet sensor connection green band. A change in resistance measured in OHMS chases display to register a value corresponding to degrees Fahrenheit. This temperature will be displayed normally. The voltages across these two pins can be checked using an AC voltmeter set on the 20 volt range. A voltage reading of about 2.5V should be obtained. The voltage can be checked by using a DC voltmeter on the 200 volt range. Connect the second lead to pin 8. A reading of 30 to 32 bolts should be obtained. The actual voltage depends on the number of relays that are activated when the reading is taken. Signal for time keeping purposes. The voltages can be checked by using an AC voltmeter on the 20 volt range.

It can be checked by using a DC voltmeter on the 20 volt range. The actual voltage depends on the number of relays that are activated when the reading is taken. The voltage on these pins can best be checked by entering Stage 2 diagnostics and operating the relays individually. This puts the unit into stage 1 diagnostics. Press the DEFROST button. A number one should be displayed on the VFD. This is stage 2 and all relays should be off at this time. Connect the common or ground lead of the voltage is to be checked. The voltages for pins 1 through 4 are listed in a table. The voltages vary depending on which relay is turned on. This activates the light relay. Check the voltages on each of the pins 1 through 4 and compare them to the table. Pressing RESET will exit diagnostics and return to normal operating mode. Line voltage fluctuations and the normal tolerances range of various components will cause the voltages to vary.

https://labroclub.ru/blog/how-test-browser-compatibility-manually-1